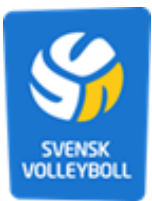

## Svensk volleybolls ansökningsguide Projekt- och Idrottsmedel

## Hur gör man en ansökan i IdrottOnline?

- Logga in på er föreningssida på IdrottOnline.se
   Klicka på "Idrottsmedel" i huvudmenyn högst upp på sidan

| IdrottOnline    | Administration Avgiller Aktivitet U                                     | K Idroitsmedel Unidning Beslut         | 🤨 Varukorg 🏋 Hjälp ? Annika Sjöberg 👻 Logga ut 🤕                                   |                                    |                         |                   |         |
|-----------------|-------------------------------------------------------------------------|----------------------------------------|------------------------------------------------------------------------------------|------------------------------------|-------------------------|-------------------|---------|
| 🖶 Start         |                                                                         | $\bigcirc$                             |                                                                                    |                                    |                         |                   |         |
| A Personer      | Administration                                                          | Start Kungälvs Volleybollklubb         |                                                                                    |                                    |                         |                   |         |
| Arsrapporter    | Administrati                                                            | on chart                               |                                                                                    |                                    |                         |                   |         |
| 📕 Föreningsinfo | Auministrati                                                            | <b>UII</b> Start                       |                                                                                    |                                    |                         |                   |         |
| Ombud           |                                                                         |                                        |                                                                                    |                                    |                         |                   |         |
| o Instàliningar | Valkommen till IdrottOnline Adn<br>en förening, distrikt eller förbund. | ninistration. Har samlas grundfunktior | er kring medlemmen, personerna, organisa                                           | tionerna oavsett om det ar         | Medelälder              |                   |         |
| % Integration   |                                                                         |                                        |                                                                                    |                                    | 23 år<br>Könsfördelning |                   |         |
| 🔊 Logg          | Driftinformation                                                        | C*                                     | Nyheter                                                                            | 2                                  | Män 42% Kvinnor 58%     |                   |         |
|                 |                                                                         | (2⁴ Visa alla                          | Europas idrottsministrar vill skydda den eur<br>2024-02-08                         | opeiska idrottsmodellen            |                         |                   |         |
|                 |                                                                         |                                        | Tillsammans med 25 andra idrottsministrar<br>Jakob Enrosmed El Jacommissione       | EU uppmanar socialminister         |                         |                   |         |
|                 |                                                                         |                                        | Frägetecken kring försenat frädskort<br>2024-02-06                                 |                                    | 0 100                   | 200 300 400       | 500 600 |
|                 |                                                                         |                                        | I fredags, 2 februari, deitog Riksidrottsförbu<br>Jakob Ernssmad hauf              | ndet i ett möte som socialminister |                         | Man Kwinna Citand |         |
|                 |                                                                         |                                        | Evenemang stärker Sverige – ny statistik                                           |                                    |                         |                   |         |
|                 |                                                                         |                                        | Ny och utökad statistik som beskriver svens<br>akonemiska hidran til Suarian och i | k evenemangssektors                |                         |                   |         |
|                 |                                                                         |                                        | endromities out by in overige our i                                                | C* Visa alla                       |                         |                   |         |
|                 |                                                                         |                                        |                                                                                    |                                    |                         |                   |         |
|                 | < > idag                                                                |                                        |                                                                                    | månad vecka dag agenda             |                         |                   |         |
|                 | v mán                                                                   | tis                                    | ons                                                                                | tor                                | fre                     | lör               | sön     |
|                 | 0                                                                       |                                        |                                                                                    | 1                                  |                         | 2 3               | 4       |
|                 |                                                                         |                                        |                                                                                    |                                    |                         |                   |         |
|                 |                                                                         |                                        |                                                                                    |                                    |                         |                   |         |
|                 |                                                                         |                                        |                                                                                    |                                    |                         |                   |         |
|                 | 6                                                                       | 5                                      | 6 7                                                                                | 8                                  |                         | 9 10              | 11      |

## 3. Därefter väljer ni ansökningar i vänstermenyn

| urt        |                                                                                                    |                                        |  |  |  |  |  |
|------------|----------------------------------------------------------------------------------------------------|----------------------------------------|--|--|--|--|--|
| ittsmedel  | HidrottOnline Idrottsmedel Start Kungälvs Volleybollklubb                                                                                                    |                                        |  |  |  |  |  |
| nsökningar | Idrottsmedel Start                                                                                                    |                                        |  |  |  |  |  |
|            | Här visas en överblick av dina ansökningar som har ändrats eller fått notifieringar tillagda på sig. För att söka atta era ansökningar går du till fiken Ansökningar. |                                        |  |  |  |  |  |
|            | Kungälvs Volleybollklubb ansökningar                                                                                                    | Status                                 |  |  |  |  |  |
|            | Med Med notifieringar                                                                                                    | Det finns 0 sparad ansokan. Se dem har |  |  |  |  |  |
|            | 10 7                                                                                                    | Återrapporter                          |  |  |  |  |  |
|            |                                                                                                    | Det finns 0 óppna återrapporter.       |  |  |  |  |  |
|            |                                                                                                    | Det finns 0 obesvarade återrapporter.  |  |  |  |  |  |
|            |                                                                                                    |                                        |  |  |  |  |  |

4. För att skapa en ansökan väljer ni den blåa knappen till höger "+ Skapa ansökan" IdrottOnlin

| Identifiantie - Isottsmedel - Ansökningar - Kurgålas Volleybolikue         Identifiantie - Isottsmedel - Ansökningar         Sök ansökan         Hersdel - Maskanninger som förs för dis oganauton:         Sök ansökan         Verdel D         Arside and op         Status åternaport         Ville         Status åternaport         Ville         Littestat sökning |                           |                                           |               |                          |                          |
|----------------------------------------------------------------------------------------------------|---------------------------|-------------------------------------------|---------------|--------------------------|--------------------------|
| Identifying - identifying - Kinglike Volleybolike/bit                                                                                                    |                           |                                           |               |                          |                          |
| Idrottsmedel Ansökningar         Sök ansökan         Versier du tam als ansonenger som finns för dir oggeneration.         Ør ansökan         Versier D         Ansökan der Op         Status äkernopot         Viji         Ansökan der Beskisaat                                                                                                    | # IdrottOnline > Idrottsm | edel - Ansökningar - Kungälvs Volleybolli | Klubb         |                          |                          |
| Sök ansökan<br>Het söker du ham alta ansökningar som finns för die organisation.<br>Sit sokansikan<br>Avende 10<br>Avende 10<br>Status Alta<br>Status älterroppot<br>)<br>)<br>)<br>)<br>(Oto)<br>Avenda Jörning<br>(Oto)<br>Avenda I<br>)<br>)<br>)<br>)<br>)<br>)<br>)<br>)<br>)<br>)<br>)<br>)<br>)                                                                   | Idrottsme                 | del Ansökningar                           |               |                          |                          |
| Hitr soler du faan als ansolvens     Sole ansolkan     Progetsmann     Konstanneele     Voll       Avende 10     Avende 10     Ansolkan og     Kangaliva Volleybolikubb       Status ålernappot     Voll     Ansolkan at     Mendel at       Status ålernappot     Volleybolikubb     Mendel at     Mendel at                                                            | Sök ansöka                | an                                        |               |                          | Kunnika Vallaukallidukk  |
| Sik ansklan Projektnam i konstanede i Vali<br>Arende ID Arende ID Arende ID Ariskande og Kingähr Volkeytolinitito<br>Status Ma Förmediss va Vali<br>Status återrapport Vali Ariskan är leskolad «<br>- Utokat soltning                                                                                                    | Här söker du fram alla an | sökningar som finns för din organisation. |               |                          | Kungalvs Volleyboliklubb |
| Arende ID     Arende ID     Ansklande og     Kungsbins Volkeytodikladdo       Status     Ata     Förmedtas va     Viji       Status åferrappot     Viji     Ansklan är     Instactad       V     Utökad sökning     Instactad     •                                                                                                    | Sök ansökan               | Projektnamn                               | Idrottsmedel  | Vaj                      | т Экара апзокал          |
| Status Aša Fórmedas va Vili<br>Status ikerappot Vili Anskan är Inskosad •<br>Utskad sönning  Q stat                                                                                                    | Årende ID                 | Årende ID                                 | Ansökande org | Kungälvs Volleybollklubb |                          |
| Status Memopont Vili Andokan tar Indokskad • Udskad sölning Q stok OAterstatt                                                                                                    | Status                    | Alla                                      | Förmedlas via | Vaj                      |                          |
| Utskad solvning      Q Solv     O Aterstall                                                                                                    | Status återrapport        | Valj                                      | Ansókan är    | Inskickad                |                          |
| Q. Sok D Alerstall                                                                                                    | \$                        | Utókad sókning                            |               |                          |                          |
|                                                                                                    |                           | Q Sok D Aterstall                         |               |                          |                          |
|                                                                                                    |                           |                                           |               |                          |                          |
|                                                                                                    |                           |                                           |               |                          |                          |

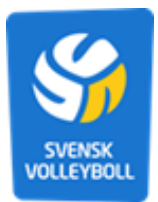

 Välj sedan följande alternativ i den lilla rutan som dyker upp: Idrottsmedel via: Svenska volleybollförbundet Kategori: Alla Idrottsmedel: Utbildning alternativt Barn & ungdom

| ne | Pearing a second pergeneral preserve | LON INCOMP         | uer Othioring Desiussion                                                                                  |                                                                      |                                                 | varukorg 🙀 njaip y Annika sjoberg + Logga |
|----|--------------------------------------|--------------------|----------------------------------------------------------------------------------------------------|----------------------------------------------------------------------|-------------------------------------------------|-------------------------------------------|
|    |                                      |                    |                                                                                                    |                                                                      |                                                 |                                           |
|    | # IdrottOnline > Idrottsm            | edel - Ansökningar | Kungālvs Volleyboliklubb                                                                                  |                                                                      |                                                 |                                           |
|    | Idrottsme                            | del Ansöl          | kningar                                                                                                   |                                                                      |                                                 |                                           |
|    | Sök ansöka                           | an                 | Ansökan                                                                                                   |                                                                      | * Avbryt O Na                                   | sta                                       |
|    | Här söker du fram alta an            |                    | Sök bland alla idrottsmedel som finns upplagda i sys<br>söka dem via meny "Idrottsmedel" du kommer dit ge | demet. Om du vill få en tydligare överblick ö<br>nom att klicka här. | iver alla idrottsmedel rekommenderar vi dig att | nsökan                                    |
|    | Sök ansökan                          |                    |                                                                                                    |                                                                      |                                                 |                                           |
|    | Arende ID                            |                    | Svenska Vollevhollförhundet                                                                               |                                                                      |                                                 |                                           |
|    | Status                               |                    | Kategori                                                                                                  |                                                                      |                                                 |                                           |
|    | Status återrapport                   |                    | Alla                                                                                                    |                                                                      |                                                 |                                           |
|    | 2                                    |                    | Idrottsmedel *<br>Utbildning - Svenska Volleybollförbundet                                                | •                                                                    |                                                 |                                           |
|    |                                      | Q Sok DA           |                                                                                                    |                                                                      | × Avbryt O Nat                                  | sta                                       |
|    |                                      |                    |                                                                                                    |                                                                      |                                                 | 2 Exportera                               |

- 6. Klicka på nästa för att komma till själva anmälningsformuläret
- 7. Fyll i alla obligatoriska delar (fälten markerade med en röd stjärna). Var så tydlig som möjligt i er ansökan med era utlägg och kostnader.

## Har du frågor?

Vid frågor rörande ansökan om idrottsmedel var vänlig kontakta <u>utbildning@volleyboll.se</u> för utbildningsspecifika frågor eller <u>info@volleyboll.se</u> för allmänna frågor.

Rör er fråga IdrottOnline, tekniska problem, behörigheter i systemet eller har problem med att skicka in ansökan eller återrapport, vänligen kontakta IdrottOnline kundsupport.